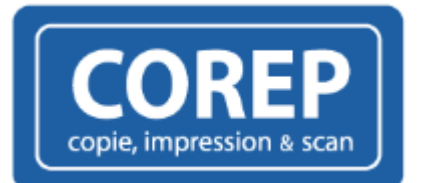

Université

de Strasbourg

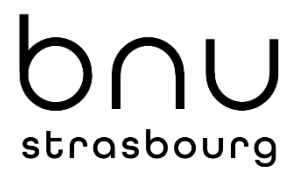

# Cloud Corep à l'Université de Strasbourg et à la Bnu

**Guide utilisateur** 

# Sommaire

| Ι. | Comment imprimer ?                          |   |
|----|---------------------------------------------|---|
| Α  | A. En téléchargeant directement son fichier |   |
| п. | Comment recharger son compte ?4             |   |
| ш. | English version                             |   |
| А  | A. User Web Interface                       | 6 |
| В  | 3. Sending documents via the interface      | 6 |
| С  | C. Payment by credit card                   |   |
| -  |                                             |   |

# I. Comment imprimer ?

## A. En téléchargeant directement son fichier

Menu Imprimer -> Sélectionnez votre document ou image et télécharger le document à imprimer. Formats de document à privilégier : .jpg, .pdf.

|       | Compte/Crédit | Historique | En attente  | Docs en ligne        | Imprimer      | Logout | ٢ |
|-------|---------------|------------|-------------|----------------------|---------------|--------|---|
|       |               |            |             |                      | $\rightarrow$ |        |   |
|       |               |            |             |                      |               |        |   |
| Impri | mer           |            |             |                      |               |        |   |
|       |               |            | + Sélection | onnez votre document | ou image      |        |   |
|       |               |            |             |                      |               |        |   |

Choisir les options d'impression et cliquer sur Imprimer.

| Imprimer             |                                             |
|----------------------|---------------------------------------------|
|                      |                                             |
| Imprimante           | gespage-prod.di.unistra.fr/DSP_IMPRESSION 👻 |
| Sélection de pages   |                                             |
| Imprimer             | Toutes les pages dans l'intervalle 👻        |
| Nombre d'exemplaires | 1                                           |
| Assembler            | ✓                                           |
| Format               | A4 👻                                        |
| Paysage              |                                             |
| Couleur              |                                             |
| Recto-Verso          | Bord long 👻                                 |
| Ajuster à la page    | <b>v</b>                                    |
| a Imprimer           | Ø Annuler                                   |

Les documents en attente d'impression apparaissent dans le menu En attente.

Le statut OK signifie que le document est prêt à être imprimé depuis un des copieurs de l'université de Strasbourg. Rafraîchir la page si besoin pour visualiser le statut OK

| Compte/Crédit       | Historique | En attente | Imprim | ier Logout   | ٥       |            |                |             |
|---------------------|------------|------------|--------|--------------|---------|------------|----------------|-------------|
|                     |            |            |        |              |         | Visualisor | toutos los im  |             |
|                     |            |            |        |              |         | visualisei | toutes les imp | oressions • |
| Document            |            |            |        | Date et he   | eure    | Pages      | Coût           | Statut      |
| AideCloudPrinting.p | df         |            |        | 2022-06-02 1 | 2:33:47 | 9          | 0.54 EUR       | ОК          |
|                     |            |            |        |              |         |            |                |             |

# II. Comment recharger son compte ?

Menu Compte/Crédit -> Recharger mon compte

| Compte/Crédit Historique En attente Doce                                                                                                    | s en ligne Imprimer Logout 🚱          |
|----------------------------------------------------------------------------------------------------|---------------------------------------|
| Compte/Crédit<br>Nom d'utilisateur ecassiat<br>Votre nom: Etienne Cassiat<br>Votre email: ecassiat@unistra.fr<br>Compte principal: 27,18 EUR | Services cloud          Docs en ligne |

Sélectionner le rechargement souhaité et cliquer sur Suivant.

Les différentes formules proposées permettent de bénéficier d'un tarif dégressif. Pour mettre en place cette dégressivité nous appliquons une remise sur les paiements dès l'achat de 200 copies. Votre compte Gespage sera rechargé avec une valeur supérieure au paiement réellement effectué.

#### Exemple :

#### Achat de 33 copies - pas de tarif dégressif appliqué :

- valeur réellement chargée sur votre compte Gespage 2 €,
- prix du rechargement 2 €,
- prix unitaire de la copie 0,06 € (=2/33)

#### Achat de 500 copies - tarif dégressif appliqué :

- valeur réellement chargée sur votre compte Gespage 30 €,
- prix du rechargement 22,50 €,
- prix unitaire de la copie 0,045 € (=22,50/500)

| Description                         | Prix                                                                                                    |
|-------------------------------------|----------------------------------------------------------------------------------------------------|
| Recharger le compte avec 2,00 EUR   | 2,00EUR 🛞                                                                                                    |
| Recharger le compte avec 4.00 EUR   | 4.00EUR                                                                                                    |
| Recharger le compte avec 12,00 EUR  | 10,00 EUR                                                                                                    |
| Recharger le compte avec 30,00 EUR  | 22.50 EUR                                                                                                    |
| Recharger le compte avec 60,00 EUR  | 30.00 EUR                                                                                                    |
| Recharger le compte avec 150.00 EUR | 70.00 EUR                                                                                                    |
| Paterwert deciration                |                                                                                                    |
|                                     | Description  Recharger le compte avec 2.00 EUR Recharger le compte avec 4.00 EUR Recharger le compte avec 12.00 EUR Recharger le compte avec 30.00 EUR Recharger le compte avec 60.00 EUR Recharger le compte avec 150.00 EUR Recharger le compte avec 150.00 EUR |

Vérifier la commande et cliquer sur "Ok, recharger" pour effectuer votre paiement.

r

| Panier                      |              | SEMACO - COREP        |                |         |          |
|-----------------------------|--------------|-----------------------|----------------|---------|----------|
| No de command               | ie           | uds_ecassiat1034287   | 9              |         |          |
| A régler                    |              | 2,00 EUR              |                |         |          |
| Dont TVA                    |              | 0.34 EUR              |                |         |          |
| Mode de paieme              | int          | Palement internet par | carte bancaire |         |          |
| Nous acceptons<br>suivantes | les cartes   | VISA 🌉                |                |         |          |
| Nom                         |              | Etienne Cassiat       |                |         |          |
| Compte                      |              | ecassiat              |                |         |          |
| Adresse                     |              | Compte Gespage eca:   | solat          |         |          |
| Article no                  | Description  | 'n                    | Valeur         | Prix    | Compte   |
| 0033_copies                 | Crédit Impre | essions/copies        | 2,00           | 2,00EUR | ecassiat |
| Dont TVA                    |              |                       |                | 0.34EUR |          |

# **III.** English version

#### www.unistra-bnu-corep.fr/gespage/:

Gespage is a secure print solution that allows users to easily print documents from a computer via a web portal. On this website and before login, you can choose the language.

#### A. User Web Interface

The user connects to an interface, directly by using his login / password of the directory or via the Central Authentication Service (CAS) for the universities (Ernest)

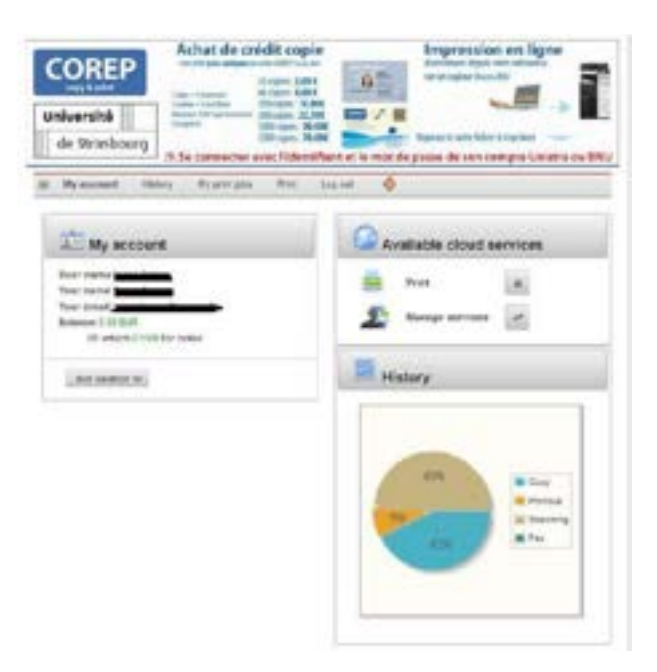

## B. Sending documents via the interface

From this interface, the user can upload documents that he can release from the printer of his choice :

| 0 | niversité<br>de Strasbourg | Achat de cré     | dit copie<br>antifications<br>il oper 2004<br>Strates 0400<br>Strates 04000<br>Strates 04000<br>Strates 04000<br>Strates 04000<br>Strates 04000<br>Strates 04000<br>Strates 04000<br>Strates 04000<br>Strates 04000<br>Strates 040000<br>Strates 04000<br>Strates 04000<br>Strat | And a part | npression<br>energies teas<br>en la ster false<br>e de son co | men lign   |            |
|---|----------------------------|------------------|----------------------------------------------------------------------------------------------------|------------|---------------------------------------------------------------|------------|------------|
| * | By account Histor          | ry My print jobs | Print Line out                                                                                                    | ٠          |                                                               |            |            |
|   |                            |                  |                                                                                                    |            |                                                               | Show all p | mtouta -   |
| Ø | Document                   |                  | Date an                                                                                                    | d line     | Pages                                                         | Cost       | Status.    |
|   | Dogument.po#               |                  | 2012-09-11                                                                                                    | 10.57(2)   | *                                                             | 0.02.014   | Processing |
|   | Deservers 44               |                  | 2012-00-11                                                                                                    | 10.04.45   |                                                               | 8.05 01/1  | QK.        |
|   | Description of             |                  | 3022-00-11                                                                                                    | 10.49.07   | '                                                             | 1010.0     |            |
|   |                            |                  |                                                                                                    |            |                                                               |            |            |
|   |                            |                  |                                                                                                    |            |                                                               |            |            |
|   |                            |                  |                                                                                                    |            |                                                               |            |            |

Remove selected privitauta

# C. Payment by credit card

Gespage Web Payment for Printing is an optional module of Gespage. It is designed to make accessible Gespage accounts reloading via a customized and secured Web page.

The main features of Gespage Web-Payment are:

- Credit cards
- Degressive tariffs.
- Secured payment

Once the user connected, his homepage displays the information about his account and gives access to the reloading service.

| 📩 My acci                                                                                                    | ount                                                                                                    |                                                                                                    |                                                                                                    |                                                                                 | Available cloud s                                                                                                    | ervices                                                                                                    |
|----------------------------------------------------------------------------------------------------|----------------------------------------------------------------------------------------------------|----------------------------------------------------------------------------------------------------|----------------------------------------------------------------------------------------------------|---------------------------------------------------------------------------------|----------------------------------------------------------------------------------------------------|----------------------------------------------------------------------------------------------------|
| lser nam <del>odoma</del>                                                                                                    |                                                                                                    |                                                                                                    |                                                                                                    | -                                                                               | Print                                                                                                    |                                                                                                    |
| our name a                                                                                                    |                                                                                                    |                                                                                                    |                                                                                                    |                                                                                 |                                                                                                    | In the second second se |
| alance 2.20 EUR                                                                                                    | el                                                                                                    |                                                                                                    |                                                                                                    | 2                                                                               | Managa services                                                                                                    | -                                                                                                    |
| Of which D                                                                                                    | EUR for co                                                                                                    | llan                                                                                                    |                                                                                                    | -                                                                               | -80.1                                                                                                    | 84 - 74                                                                                                    |
| Buy balance W                                                                                                    |                                                                                                    |                                                                                                    |                                                                                                    |                                                                                 | History                                                                                                    |                                                                                                    |
|                                                                                                    |                                                                                                    |                                                                                                    |                                                                                                    | 1                                                                               |                                                                                                    |                                                                                                    |
|                                                                                                    |                                                                                                    |                                                                                                    |                                                                                                    |                                                                                 |                                                                                                    |                                                                                                    |
|                                                                                                    |                                                                                                    |                                                                                                    |                                                                                                    |                                                                                 |                                                                                                    |                                                                                                    |
|                                                                                                    |                                                                                                    |                                                                                                    |                                                                                                    |                                                                                 |                                                                                                    |                                                                                                    |
| My account                                                                                                    | Hatory                                                                                                    | My print joba                                                                                                    | RM                                                                                                    | Dest                                                                            | •                                                                                                    |                                                                                                    |
|                                                                                                    |                                                                                                    | ~                                                                                                    | tota tailagti                                                                                                    | a payment pro                                                                   | wider                                                                                                    |                                                                                                    |
| F                                                                                                    | _                                                                                                    | _                                                                                                    | Ingening                                                                                                    | alfaurents al                                                                   | European painters                                                                                                    |                                                                                                    |
|                                                                                                    | ing                                                                                                    | enico                                                                                                    | pioridar                                                                                                    |                                                                                 |                                                                                                    |                                                                                                    |
|                                                                                                    |                                                                                                    |                                                                                                    | VIDA _                                                                                                    |                                                                                 |                                                                                                    |                                                                                                    |
|                                                                                                    | _                                                                                                    |                                                                                                    |                                                                                                    | -                                                                               |                                                                                                    |                                                                                                    |
| L                                                                                                    |                                                                                                    |                                                                                                    |                                                                                                    | OK .                                                                            |                                                                                                    |                                                                                                    |
| L                                                                                                    |                                                                                                    |                                                                                                    | 1                                                                                                    | OK                                                                              |                                                                                                    |                                                                                                    |
| L                                                                                                    |                                                                                                    |                                                                                                    | (                                                                                                    | OK                                                                              |                                                                                                    |                                                                                                    |
| L                                                                                                    |                                                                                                    |                                                                                                    |                                                                                                    | OK                                                                              |                                                                                                    |                                                                                                    |
|                                                                                                    |                                                                                                    |                                                                                                    |                                                                                                    | OK)                                                                             |                                                                                                    |                                                                                                    |
| account                                                                                                    | Hallery                                                                                                    | Wy prot pilos                                                                                                    | Pag                                                                                                    | OK<br>Logiut                                                                    | 0                                                                                                    |                                                                                                    |
| account                                                                                                    | нару                                                                                                    | Wy prof.pija                                                                                                    | Pag                                                                                                    | OK<br>Log out                                                                   | 0                                                                                                    |                                                                                                    |
| account                                                                                                    | natory                                                                                                    | Wy prof.pips<br>On Dras site yo<br>Chorse depts                                                                                                    | Prog.                                                                                                    | OK<br>Log out<br>mail to mild /                                                 | ¢                                                                                                    |                                                                                                    |
| ACCOUNT                                                                                                    | Rathy                                                                                                    | Wy print piles<br>On the stills pile<br>Chonse depre                                                                                                    | Pag<br>In Set Say I<br>of value bal                                                                                                    | (ag out<br>teels to rest) ;<br>tee                                              | Or annual taxana                                                                                                    |                                                                                                    |
| account                                                                                                    | Halbry.                                                                                                    | My prof piles<br>Or this site pt<br>Choree depts                                                                                                    | Pog<br>to can buy t                                                                                                    | Log out                                                                         | O annual taxons                                                                                                    |                                                                                                    |
| account<br>Buy Cavill<br>We accept                                                                                                | Hallory<br>Ronivule<br>Little followi                                                                           | Wy profijeljes<br>On Dra wile pi<br>Chones depro                                                                                                    | Pag<br>to see buy t                                                                                                    | CALL CALL CALL CALL CALL CALL CALL CALL                                         | Contraction (1) and (2) and (2 |                                                                                                    |
| account<br>Buy Cavel<br>Vie account                                                                                               | Halbry<br>Boninale<br>Life follow                                                                               | Wy print piles<br>On the stile pil<br>Chonse depro                                                                                                    | Pag                                                                                                    | (All out<br>reads to read)<br>for                                               | ever account tarantes                                                                                                    |                                                                                                    |
| account<br>Buy Canil<br>We accept<br>Bere na<br>D103, nor                                                                         | Halbry<br>Boniule<br>title follow                                                                               | Wy print piles<br>On this will by<br>Chones depro<br>ing cardis<br>Description<br>Rafel account                                                                                                    | Pag<br>In set buy s<br>in velue bei                                                                                                    | (All out<br>test to rett)<br>te                                                 | ever account tarante.                                                                                                    | Pres                                                                                                    |
| Buy Casel<br>New Casel<br>New Casel                                                                                               | Halbry<br>Eperimie<br>title followi                                                                             | My print piles<br>On this will by<br>Chonse depro<br>Ononse depro<br>Ing cardis<br>Description<br>Rafill account<br>Rafill account                                                                                                    | Press<br>In cent buy t<br>in velue bein<br>with 200 E<br>with 400 E                                                                       | (All out<br>Left out<br>the                                                     | Inter account tarante.                                                                                                    | Price<br>2.56L/R ©                                                                                                    |
| Buy Canell<br>Diry Canell<br>We accept<br>0010_mm<br>0000_mm                                                                      | Halbry<br>Rostruke<br>title followi<br>st<br>so<br>so                                                           | My print piles<br>On this site of<br>Chones depro<br>ing cardis<br>Description<br>Radii account<br>Radii account<br>Radii account<br>Radii account                                                                                                    | Press<br>Inc. Gain Trucy I<br>of value half<br>with 2.00 E<br>with 4.00 E<br>with 12.00 I<br>min 12.00 I                                  | (All (eff<br>(all (eff<br>)))))))))))))))))))))))))))))))))))                   | Inter account targets                                                                                                    | Price<br>2.595UR<br>4.595UR<br>19.845UR<br>0.0                                                                                                    |
| Buy Canell<br>Disy Canell<br>We accept<br>00102_mon<br>00000_mon<br>00000_mon<br>00000_mon<br>00000_mon<br>00000_mon<br>00000_mon | Halbry<br>Rostvike<br>title followi<br>st<br>so<br>so<br>so                                                     | My print piles<br>Or Dra sille pi<br>Chones depti<br>Chones depti<br>Ing cardis<br>Description<br>Radii account<br>Radii account<br>Radii account<br>Radii account<br>Radii account<br>Radii account<br>Radii account                                                                                                    | Press<br>Inc. See Touy 1<br>of veloce hell<br>with 2 00 E<br>with 4 00 E<br>with 12 00 I<br>with 12 00 I<br>with 20 0 I                   | LAN (MA)                                                                        | Inter account tarante.                                                                                                    | Price<br>2.56EUR<br>4.50EUR<br>10.56EUR<br>50.56EUR<br>50.56EUR                                                                                                    |
| Boy Canal<br>Vie accept<br>Sterr rs<br>0002_min<br>0002_min<br>0002_min<br>0002_min<br>0002_min<br>0002_min<br>0002_min           | Halbry<br>Boolyste<br>Des followi<br>Bo<br>Bo<br>Bo<br>Bo<br>Bo<br>Bo<br>Bo<br>Bo<br>Bo<br>Bo<br>Bo<br>Bo<br>Bo | My pref piles<br>Or this site pt<br>Choose depts<br>ing cards<br>Refil account<br>Refil account<br>Refil account<br>Refil account<br>Refil account<br>Refil account<br>Refil account                                                                                                    | Press<br>Inc. Seet: Toury II<br>of vehice: Seet<br>with 2:00 E<br>with 2:00 E<br>with 2:00 E<br>with 2:00 E<br>with 2:00 E<br>with 2:00 E | Log out<br>too                                                                  | And account to account                                                                                                    | Price<br>2.89EUR<br>4.06EUR<br>12.81EUR<br>30.50EUR<br>90.00EUR<br>0                                                                                                    |
| Buy Canell<br>Vie accept<br>2005_000<br>2005_000<br>2005_000<br>2005_000                                                          | Hallory<br>Bookyule<br>the followi<br>st<br>st<br>st<br>st<br>st                                                | My pref pilos<br>Or Des elle pi<br>Cecese depos<br>log cards<br>Description<br>Rafil account<br>Rafil account<br>Rafil account<br>Rafil account<br>Rafil account<br>Rafil account<br>Rafil account<br>Rafil account<br>Rafil account<br>Rafil account<br>Rafil account<br>Rafil account<br>Rafil account<br>Rafil account                                      | Prog.                                                                                                    | Ling out<br>too                                                                 | Inter account to account                                                                                                    | Price<br>2.89EUR<br>4.05EUR<br>12.80EUR<br>50.50EUR<br>50.50EUR<br>70.00EUR                                                                                                    |
| Account<br>Buy Canal<br>Vie accept<br>Not accept<br>2013_000<br>2005_000<br>2005_000<br>2005_000<br>2005_000                      | Hallory<br>Boorivale<br>the follow<br>st<br>ar<br>ar<br>ar<br>ar<br>ar<br>ar<br>ar<br>ar                        | My pref pilos<br>Cri Des site yr<br>Cristes depte<br>log aardis<br>Description<br>Rafil popuet<br>Rafil popuet<br>Rafil popuet<br>Rafil popuet<br>Rafil popuet<br>Rafil popuet                                                                                                    | Prog.                                                                                                    | UR<br>UR<br>UR<br>UR<br>UR<br>UR<br>UR<br>UR<br>UR<br>UR<br>UR<br>UR<br>UR<br>U |                                                                                                    | Price<br>2.80EUR<br>4.90EUR<br>12.50EUR<br>30.20EUR<br>0.005UR<br>0.005UR                                                                                                    |
| account<br>Buy Canal<br>Vie accept<br>Ne accept<br>2003_000<br>2003_000<br>2003_000<br>2003_000<br>2003_000                       | Hallory<br>Rooryule<br>the following<br>st<br>st<br>st<br>st<br>st<br>st<br>st<br>st                            | Ny pref pilos<br>Co Des site yo<br>Cocosa depos<br>log aardis<br>Radii pozovit<br>Radii pozovit<br>Radii pozovit<br>Radii pozovit<br>Radii pozovit<br>Radii pozovit<br>Radii pozovit<br>Radii pozovit<br>Radii pozovit<br>Radii pozovit<br>Radii pozovit<br>Radii pozovit<br>Radii pozovit<br>Radii pozovit<br>Radii pozovit<br>Radii pozovit<br>Radii pozovit | Prog.                                                                                                    | UR<br>UR<br>UR<br>UR<br>UR<br>UR<br>UR<br>UR<br>UR<br>UR<br>UR<br>UR<br>UR<br>U |                                                                                                    | Price<br>2.85EUR<br>4.95EUR<br>12.15EUR<br>30.25EUR<br>0.05EUR<br>0.05EUR                                                                                                    |

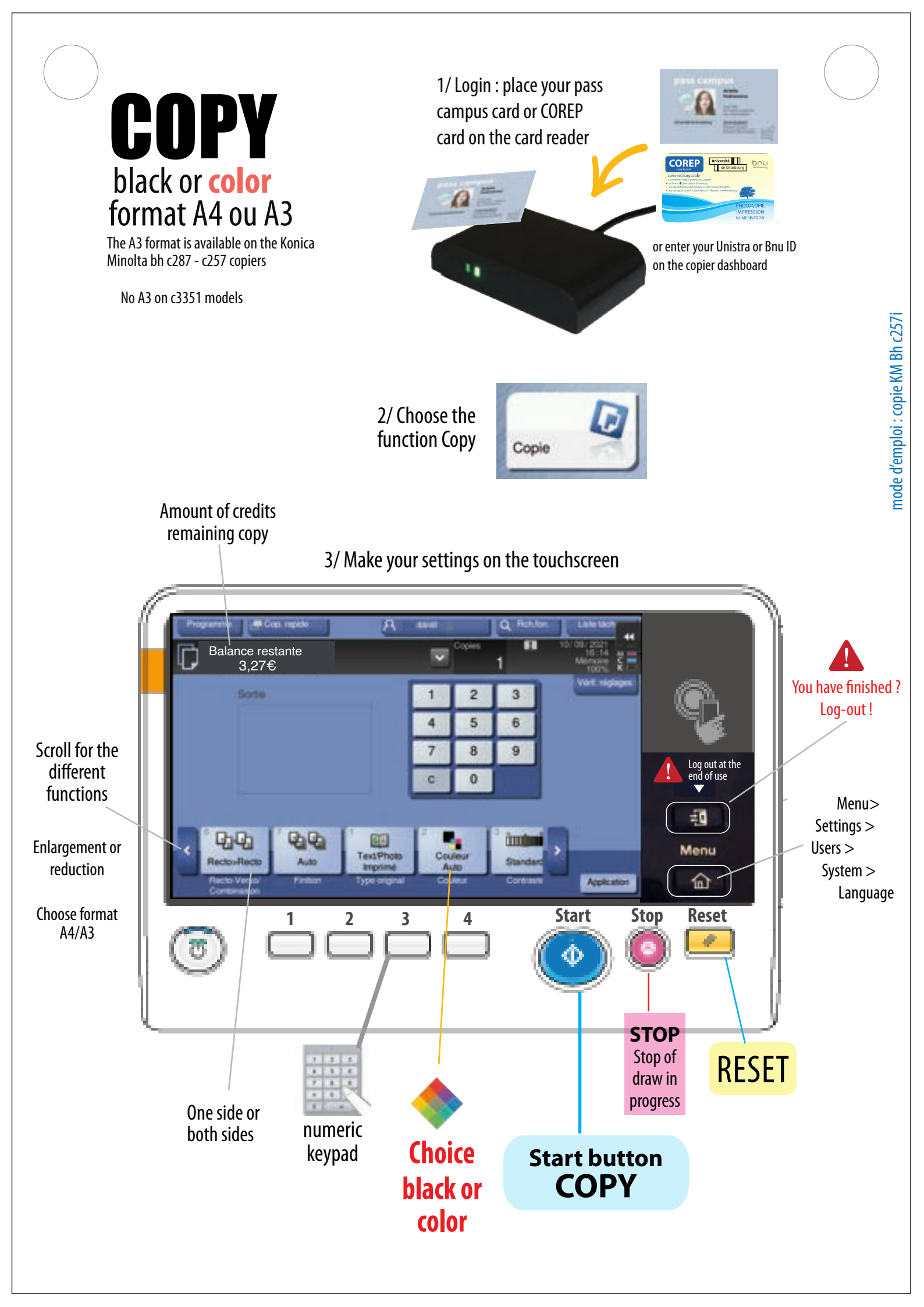

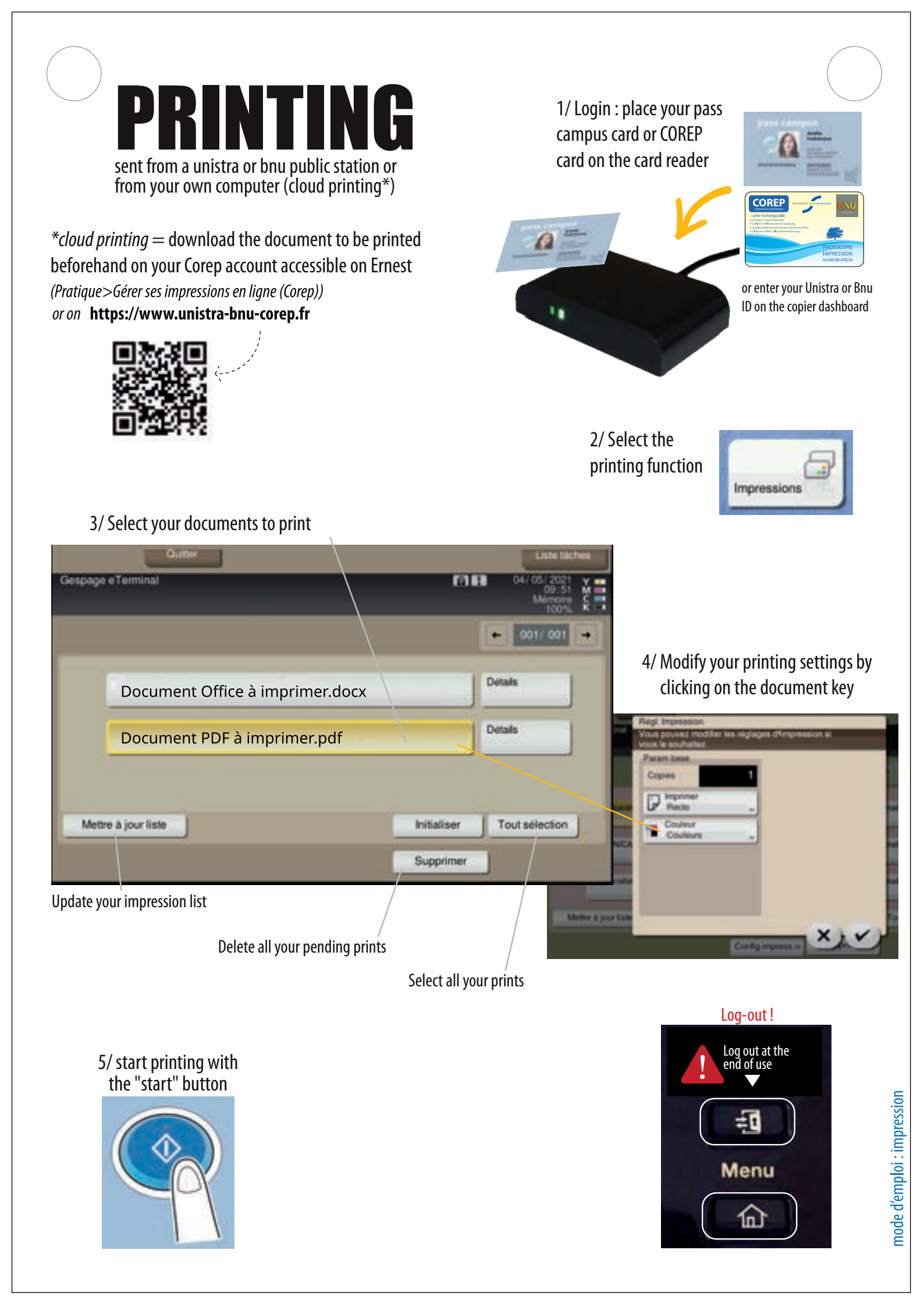

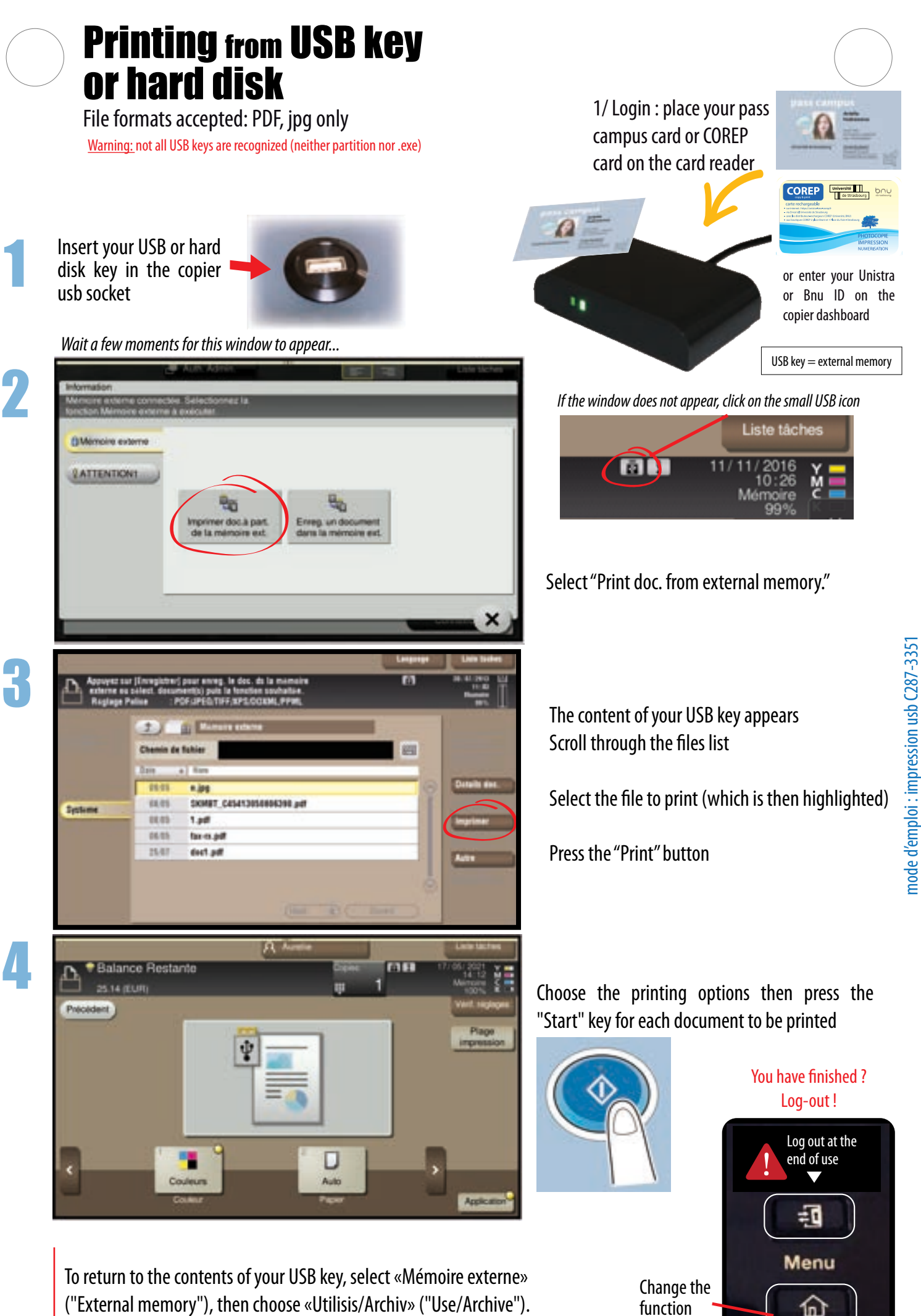

function

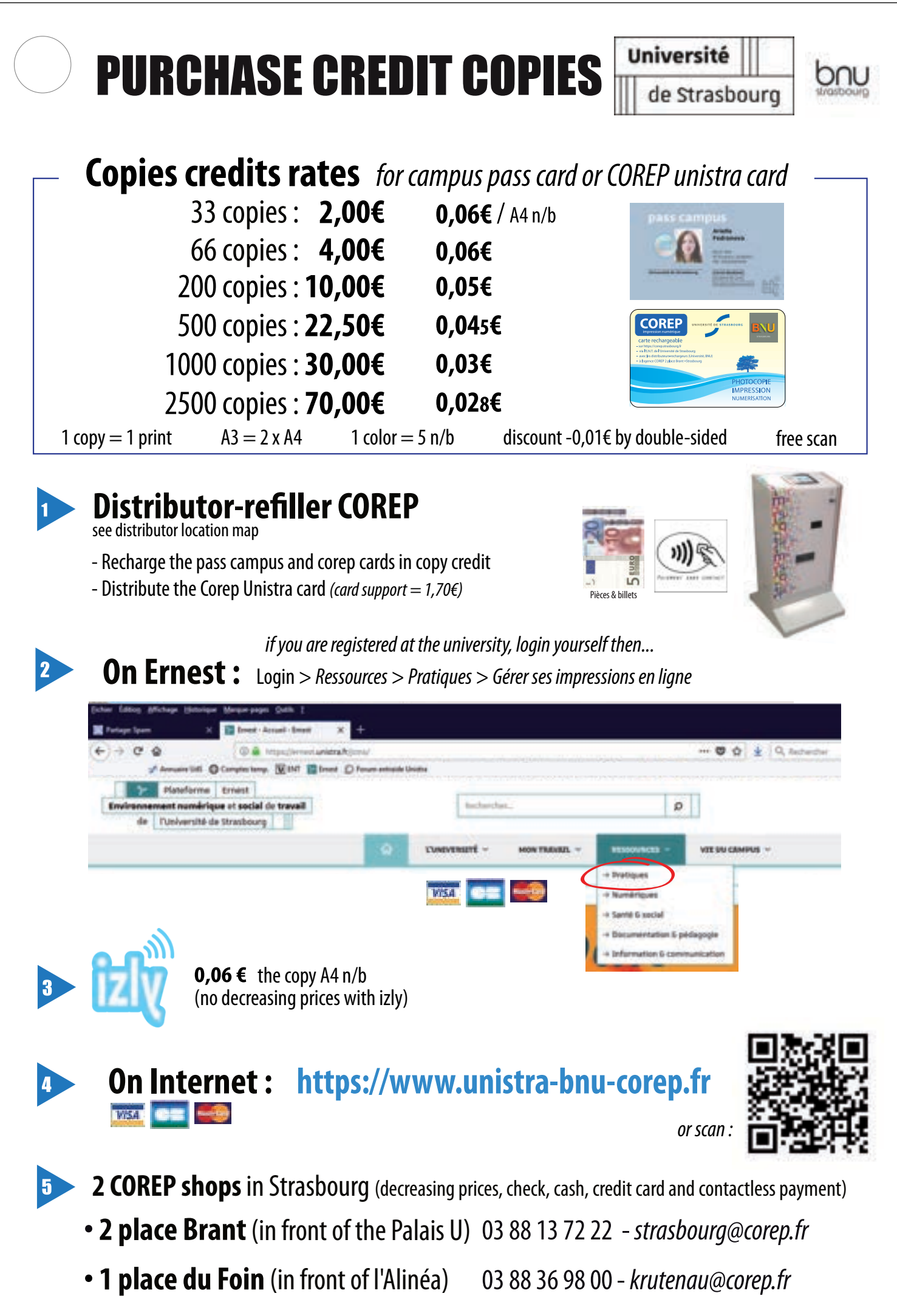

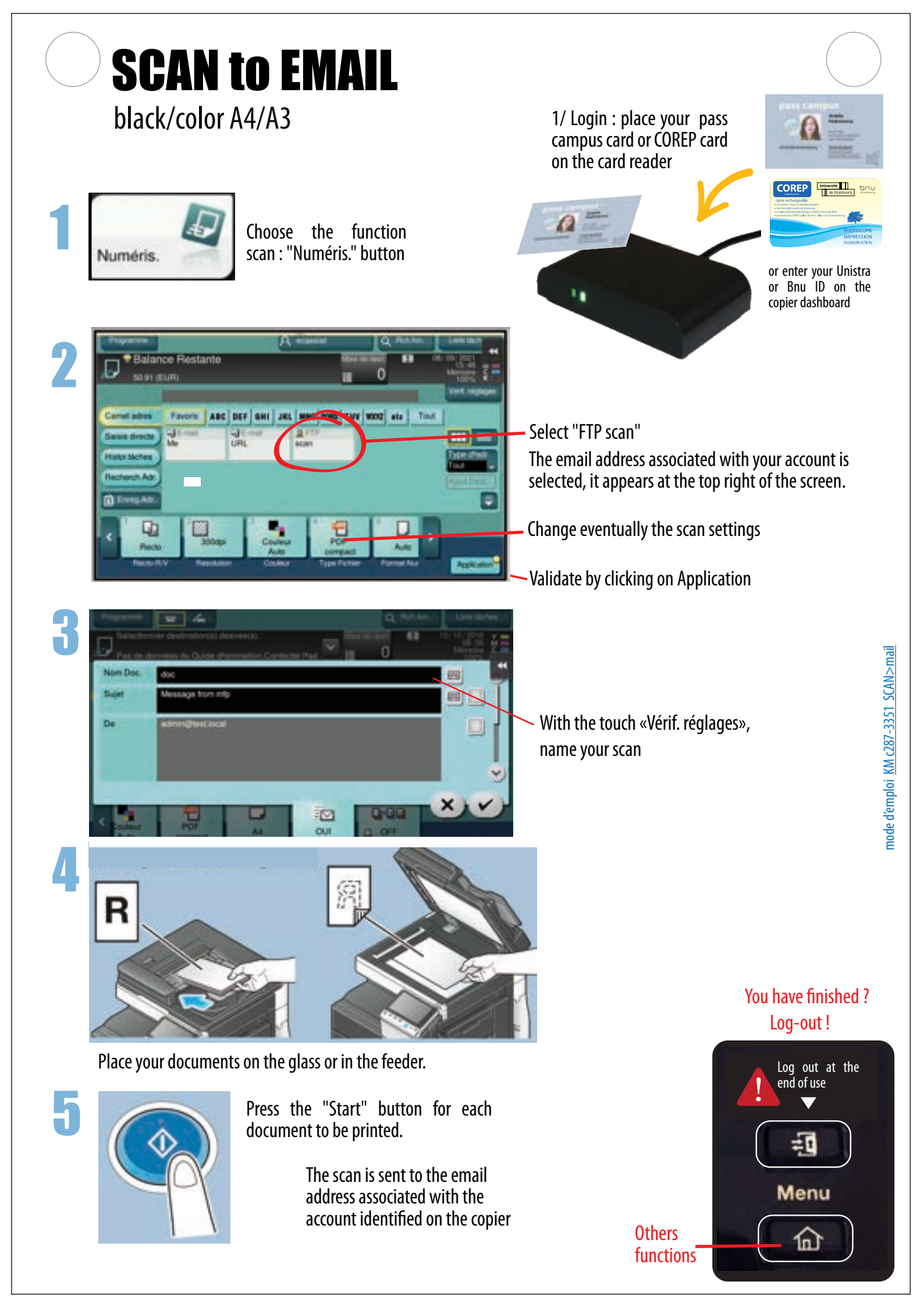

# SCAN to USB KEY on COPIER

black/color A4/A3 Warning: not all USB keys are recognized (neither partition nor .exe)

Login : place your pass campus card or COREP card on the card reader or enter your Unistra or Bnu ID on the copier dashboard

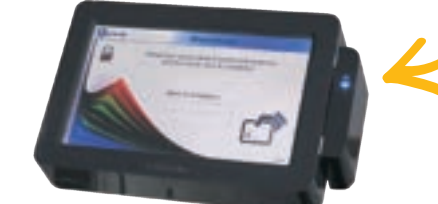

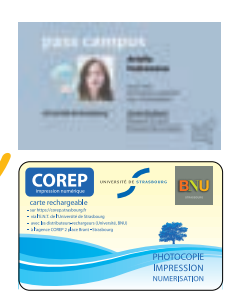

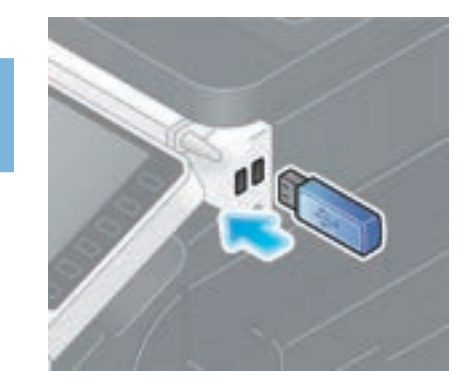

Insert your USB or hard disk key in the copier usb socket

Wait a few moments for this window to appear...

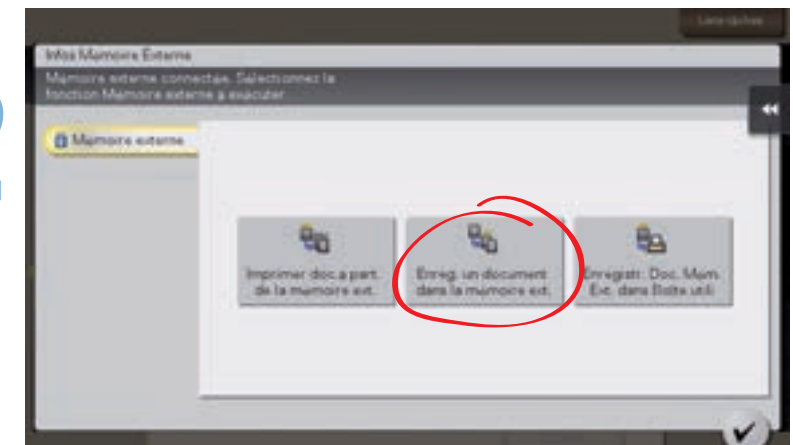

If the window does not appear, click on the small usb icon

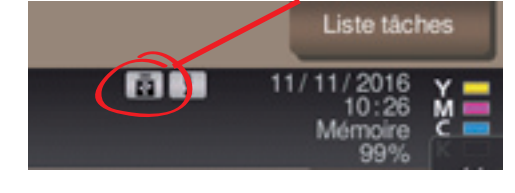

Select "Enreg. un document dans la mémoire ext." (*save a document in the external memory*)

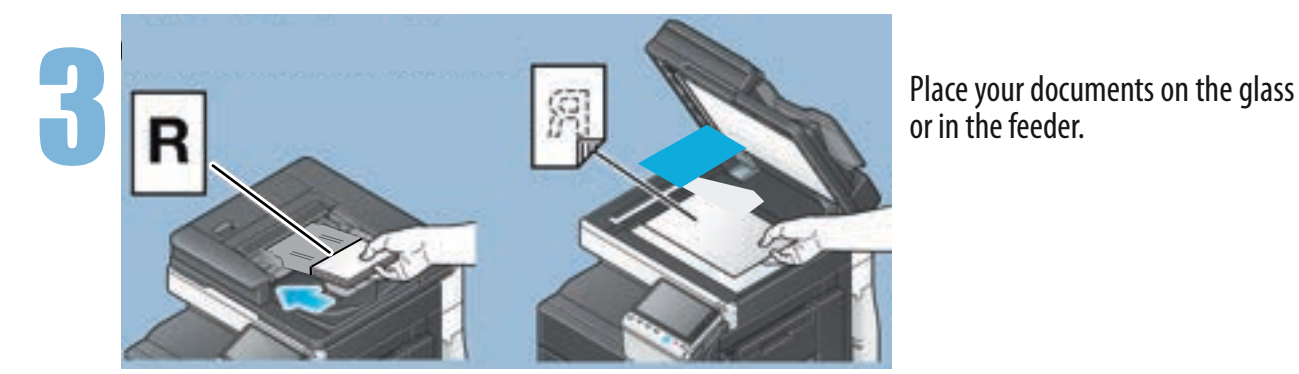

Press the "Start" button for each document to be printed.

The files are scanned and sent to your USB key.

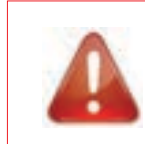

Log out at the end of use by clicking on the red button on the cPad or by rebadging your card

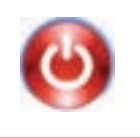